## Настройка системы Дело-веб для редактирования файлов РК/РКПД

Поддерживаемые браузеры:

- Internet Explorer 11
- MozillaFirefox >=70
- Gooogle Chrome >=86
- Microsoft Edge >=44

1. Перейдите по ссылке:

- ОИВ и подведомственные Министерству здравоохранения организации: <u>http://12.0.0.205/delo/DSL</u>
- OMCY: <u>http://12.1.0.205/delo/DSL</u>
- Остальные организации: <u>http://172.29.3.5/delo/DSL</u>

## 2. В открывшемся окне выполните пункт 1: нажмите Загрузить

| æ    | ا الله الله الله الله الله الله الله ال                                                                                                    | Поиск           |  |  |  |  |  |  |
|------|----------------------------------------------------------------------------------------------------|-----------------|--|--|--|--|--|--|
| 🥖 Ус | /становка EOS Desktop Ser × 📑                                                                                                    |                 |  |  |  |  |  |  |
| 52   | Установка                                                                                                    |                 |  |  |  |  |  |  |
|      |                                                                                                    |                 |  |  |  |  |  |  |
|      | EOS Desktop Service расширяет функциональные возможности браузера, выполняя на компьютере пользователя операции с файлами, считывающими и печатающими устройствами и т.д. Докумен | <u>нтация</u> . |  |  |  |  |  |  |
| 1    | 1. Установите пакет для Вашей операционной системы                                                                                                    |                 |  |  |  |  |  |  |
|      | Загрузить                                                                                                    |                 |  |  |  |  |  |  |
| 2    | 2. Начальная конфигурация                                                                                                    |                 |  |  |  |  |  |  |
| Д    | Для того, чтобы EOS Desktop Service мог скачивать обновления с данного сайта, запустите его. Должен появиться значок 🔒 в трее. Затем нажмите:                                     |                 |  |  |  |  |  |  |
|      | Привязать                                                                                                    |                 |  |  |  |  |  |  |
|      |                                                                                                    |                 |  |  |  |  |  |  |

3. Выполните установку загруженного пакета.

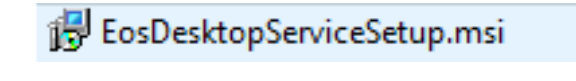

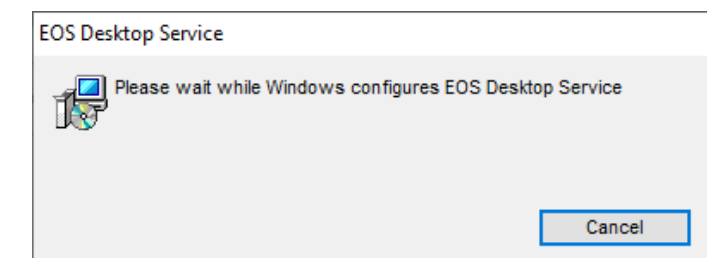

4. В системном трее (область уведомлений) должен появиться значок, щелкните по нему.

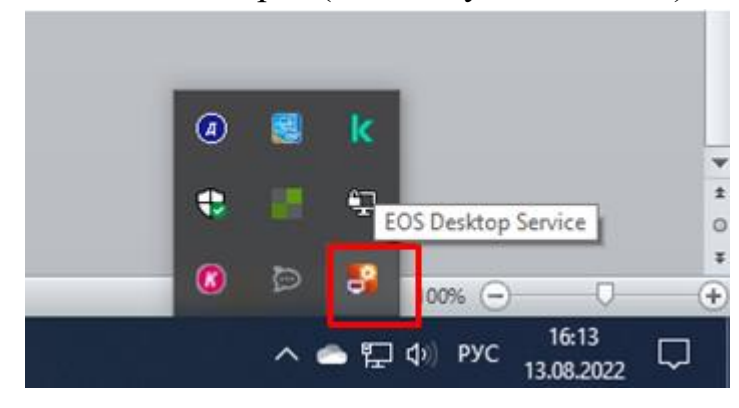

5. Далее вернитесь в браузер и выполните пункт 2: нажмите Привязать

| Attp://12.0.0.205/delo/DSL/                                                                                                    | Поиск               |  |  |  |  |  |
|----------------------------------------------------------------------------------------------------|---------------------|--|--|--|--|--|
| становка EOS Desktop Ser 🗴 📑                                                                                                    |                     |  |  |  |  |  |
| Установка                                                                                                    |                     |  |  |  |  |  |
|                                                                                                    |                     |  |  |  |  |  |
| EOS Desktop Service расширяет функциональные возможности браузера, выполняя на компьютере пользователя операции с файлами, считывающими и печатающими устройствами и т.д. Доку | <u>ментация</u> .   |  |  |  |  |  |
| 1. Установите пакет для Вашей операционной системы                                                                                                    |                     |  |  |  |  |  |
| Загрузить                                                                                                    |                     |  |  |  |  |  |
| . Начальная конфигурация                                                                                                    |                     |  |  |  |  |  |
| 1ля того, чтобы EOS Desktop Service мог скачивать обновления с данного сайта, запустите его. Должен появиться значок 🗳 в трее. Затем нажмите:                                  |                     |  |  |  |  |  |
| Привязать                                                                                                    |                     |  |  |  |  |  |
|                                                                                                    | <ul> <li></li></ul> |  |  |  |  |  |

## После успешной привязки, появится сообщение «Установка завершена»:

| <del>Ç</del>                    | 🛞 🍘 http://12.0.0.205/delo/DSL/                                                                                                    | _ |  |  |  |  |  |
|---------------------------------|----------------------------------------------------------------------------------------------------|---|--|--|--|--|--|
| 🧉 Установка EOS Desktop Ser × 📑 |                                                                                                    |   |  |  |  |  |  |
| 52                              | Установка                                                                                                    |   |  |  |  |  |  |
|                                 |                                                                                                    |   |  |  |  |  |  |
|                                 | EOS Desktop Service расширяет функциональные возможности браузера, выполняя на компьютере пользователя операции с файлами, считывающими и печатающими устройствами и т.д. Документация. |   |  |  |  |  |  |
| Установка завершена.            |                                                                                                    |   |  |  |  |  |  |
|                                 |                                                                                                    |   |  |  |  |  |  |
|                                 |                                                                                                    |   |  |  |  |  |  |
|                                 |                                                                                                    |   |  |  |  |  |  |

6. После установки и привязки нажмите правой кнопкой мыши на значке 🛃 и выберите Приложения.

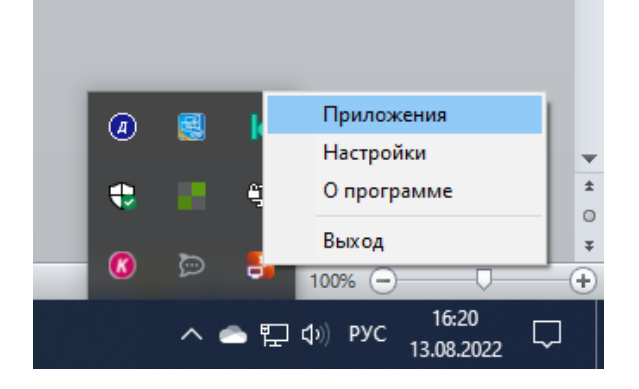

7. В открывшемся окне нажмите Получить обновления. Появится список модулей, которые доступны для установки:

|                        |             |             |            |           | Получить обновления |
|------------------------|-------------|-------------|------------|-----------|---------------------|
| Название               | Установлено | Доступно    |            |           |                     |
| EOS Desktop<br>Service | 3.0.13      | 3.0.13      |            | Настройки |                     |
| Базовый<br>модуль      |             | 1.0.21      | Установить |           |                     |
| MRScan                 |             | 1.0.224.216 | Установить |           |                     |

8. Далее необходимо установить **Базовый модуль** – редактирование файлов и печать; Для установки модуля, нажмите **Установить**.

|                        |             |          |            |  |         | Получить обновления |
|------------------------|-------------|----------|------------|--|---------|---------------------|
| Название               | Установлено | Доступно |            |  |         |                     |
| EOS Desktop<br>Service | 3.0.13      | 3.0.13   |            |  | Настрой | ки                  |
| Базовый<br>модуль      |             | 1.0.21   | Установить |  |         |                     |

## 9. Затем нажмите Запустить.

| Базовый | 1021   | 10.21  | Vasauth | 2anvctuth | Настройки |
|---------|--------|--------|---------|-----------|-----------|
| модуль  | 1.0.21 | 1.0.21 | удалить | Sanycrune | настройки |